## Women in Housing Awards Judging brief

Step 1: Login or create an account using the link provided

Step 2: Once logged in, a page similar to the below will appear, with a drop down menu listing the category that has been assigned to you for online judging. Please note, only categories requiring online judging will appear, you will have been assigned additional categories to judge in person at the judging day.

| <b>(</b>                                                                                   | 11 October 2018 - Emirates Old Trafford, Manchester |                             |                 |                     |                 |                           |                                                                |  |
|--------------------------------------------------------------------------------------------|-----------------------------------------------------|-----------------------------|-----------------|---------------------|-----------------|---------------------------|----------------------------------------------------------------|--|
| in housing<br>Awards                                                                       | HOME                                                | CATEGORIES                  | JUDGING         | EVENT DETAILS       | SPONSOR         | PREVIOUS WINNERS          | CONTACT US                                                     |  |
|                                                                                            |                                                     | Wo                          | men In          | Housing             | Award           | ls                        |                                                                |  |
| Best supporting male                                                                       |                                                     |                             |                 |                     |                 |                           | ×                                                              |  |
| Best supporting<br>This award recognises the imp<br>and enabling women to succe<br>Entries | g male<br>portant role ti<br>red (show m            | hat male colleagues<br>ore] | play in encoura | iging and embracing | gender equality | and diversity, role-model | ling inclusivity, and supporting<br><b>0</b> of <b>0</b> saved |  |
|                                                                                            |                                                     |                             | All entries mus | Submit              | r submission    |                           |                                                                |  |

Step 3: To view the entries within your allocated category, please select 'review' next to each submission. Please note, entries cannot be printed and must be viewed on your screen.

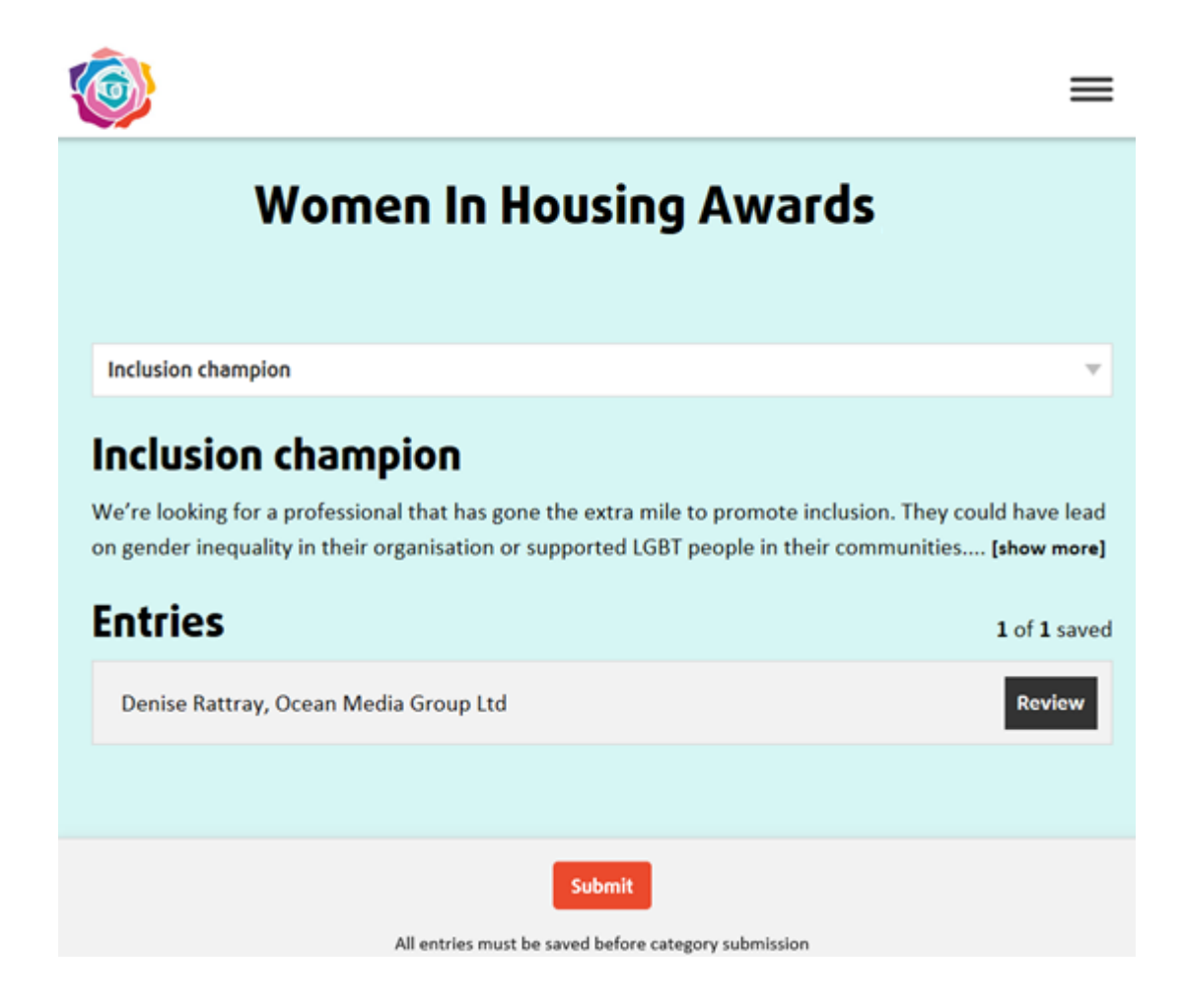

Step 4: To score entries, you will need to select 'Review' next to the entry you wish to score.

Once you have selected 'Review', a page similar to the below should appear, which contains all the information for the entry.

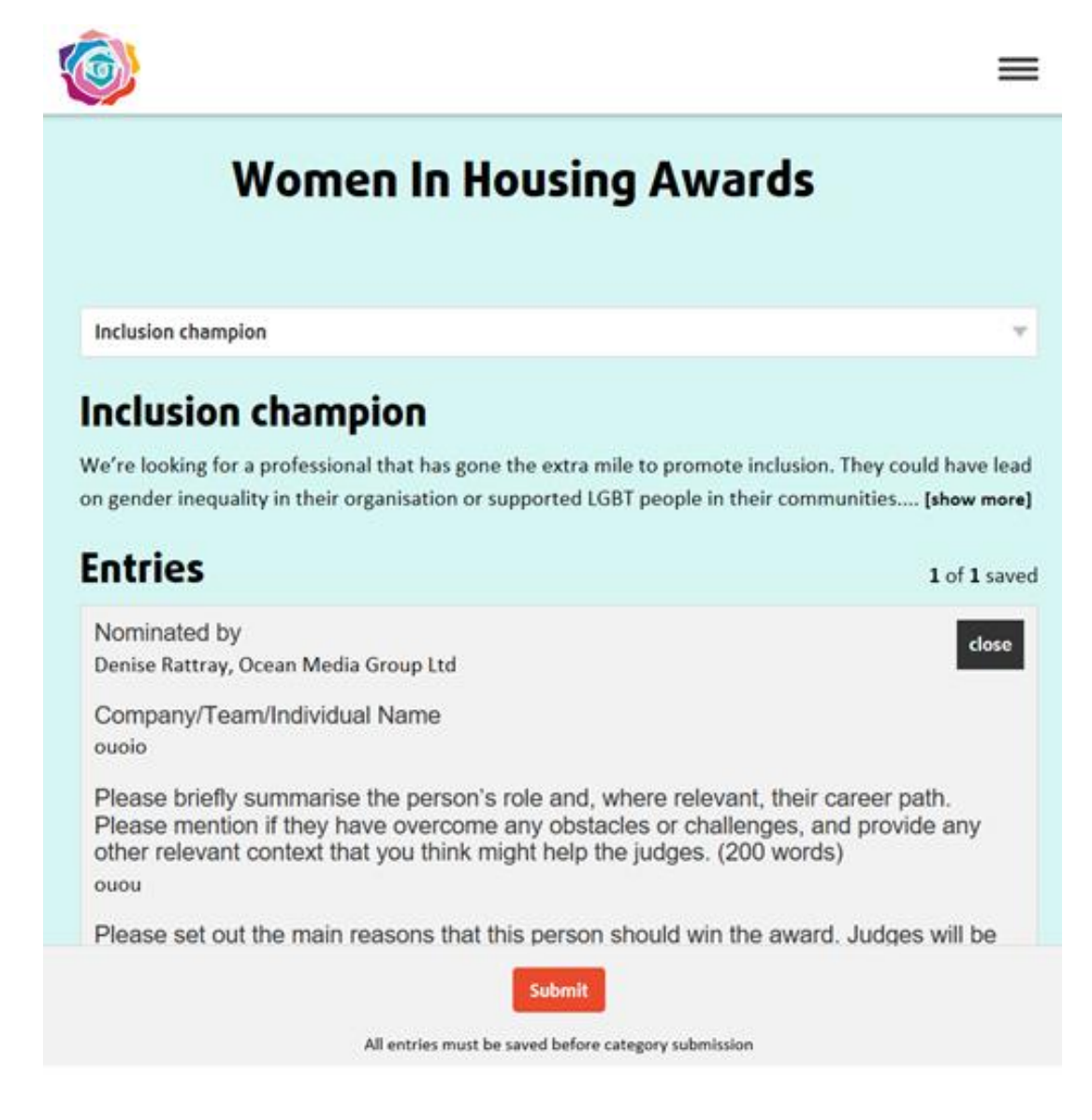

Step 5: You will then need to select a numeric value to indicate 'yes', 'no' or 'maybe' depending on whether you think the entry should go through to the short list. Below there is a 'Judge's Comments' box. Please provide a short comment stating the reason for your decision.

Please use the following system to score entries. Select the relevant value from the 'Overall Score' dropdown menu.

1 = No

2 = Maybe

3 = Yes

If you would like to make notes and go back to the assignment at a later time, you can 'Save' your comments as a draft. Simply scroll down to the bottom of each submission, and click 'Save' under the comments box. You will need to save your scoring for each entry individually before exiting.

| 4 |                                                                                                    |
|---|----------------------------------------------------------------------------------------------------|
|   | Images                                                                                                    |
|   | Please upload two high-quality photos alongside your submission (these will appear alongside your entry in Inside Housing magazine and on the night if you are shortlisted) |
|   | File                                                                                                    |
|   | Download                                                                                                    |
|   | Images                                                                                                    |
|   | Please upload two high-quality photos alongside your submission (these will appear alongside your entry in Inside Housing magazine and on the night if you are shortlisted) |
|   | File                                                                                                    |
|   | Download                                                                                                    |
|   | Overall Score                                                                                                    |
|   | ▼                                                                                                    |
|   | Judge's Comments                                                                                                    |
|   |                                                                                                    |
|   | Save                                                                                                    |
|   |                                                                                                    |
|   | Submit                                                                                                    |
|   | All entries must be saved before category submission                                                                                                    |

Step 6: Once you have completed scoring for an entry, a green tick will appear next to the entry, as per the example below. This will save your scoring, allowing you to go back and edit your scores and comments at a later stage.

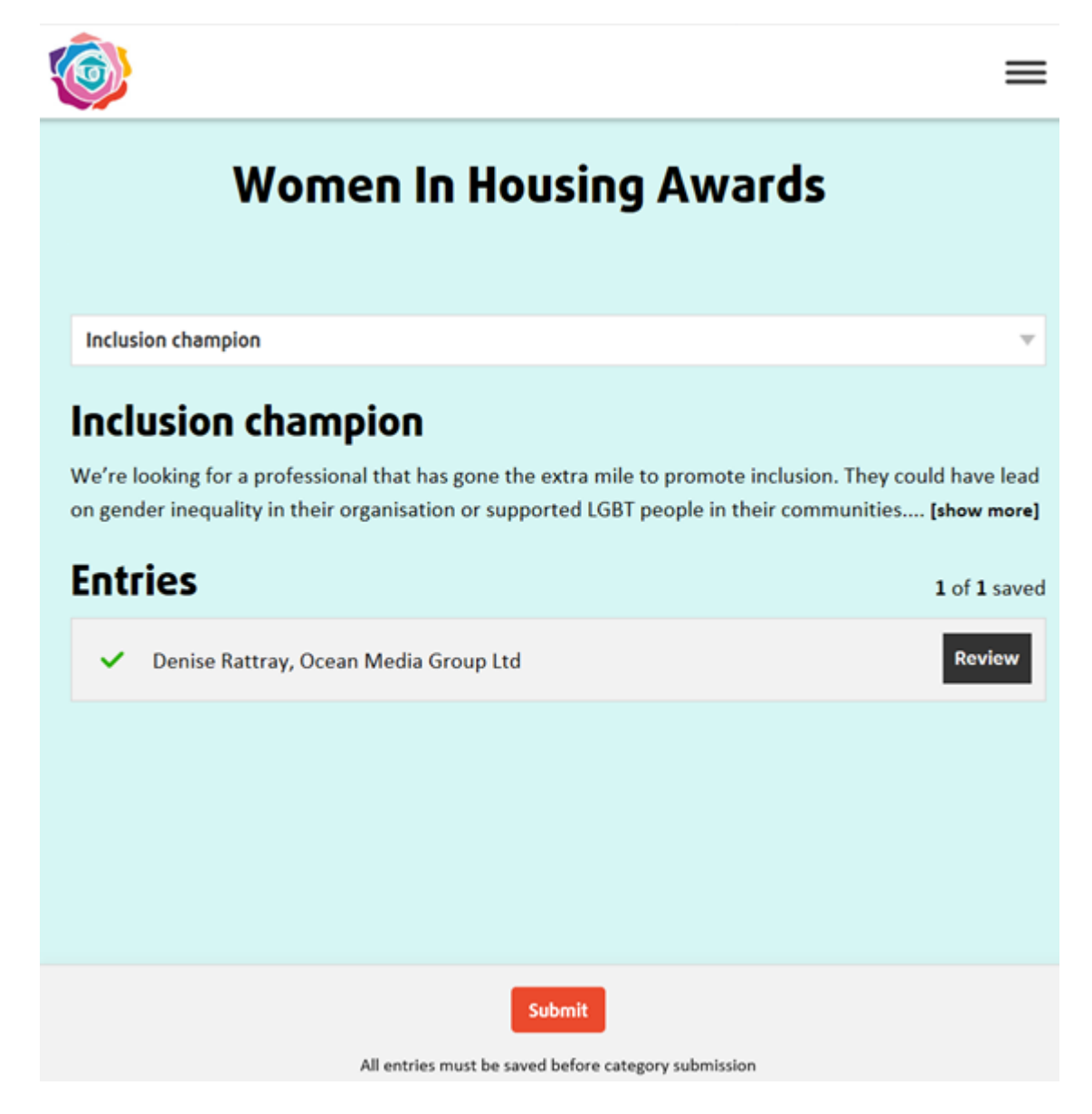

Step 7: Once you are finished scoring all of the submissions, select 'Submit' at the bottom of the screen. This will finalise all your scoring and comments. Please note, once you have submitted your scores, you will be unable to make changes.

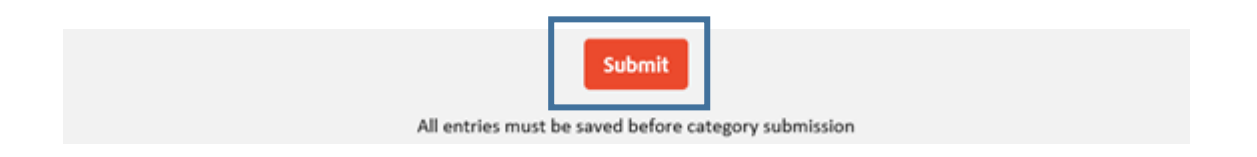

Next steps: Once all judges have completed their scoring (15 June), we will calculate all scores together in order to compile the short list for each category. The short list will be announced at <a href="https://www.womeninhousingawards.co.uk/">https://www.womeninhousingawards.co.uk/</a> on 22 June.

We will send further details about the judging day in due course. If not done so already, please confirm which dates you are available and your preferences, by emailing <u>eleanor.cusack@oceanmedia.co.uk</u>

- Thursday 28 June Manchester Central Housing lunch break, between 1:00pm 2:00pm
- Thursday 12 July Ocean Media Offices (South Quay) 10:00am 2:00pm
- Friday 13 July Ocean Media Offices (South Quay) 10:00am 2:00pm